# 地図を切り替える

# 地図の傾きや角度を変える(バーチャルビュー)

スタンダードマップ(詳細地図、グラフィカルマップ、サテライトマップ)、ドライビングバーチャル シティマップ、フロントビューマップの傾きと角度を変えることができます。

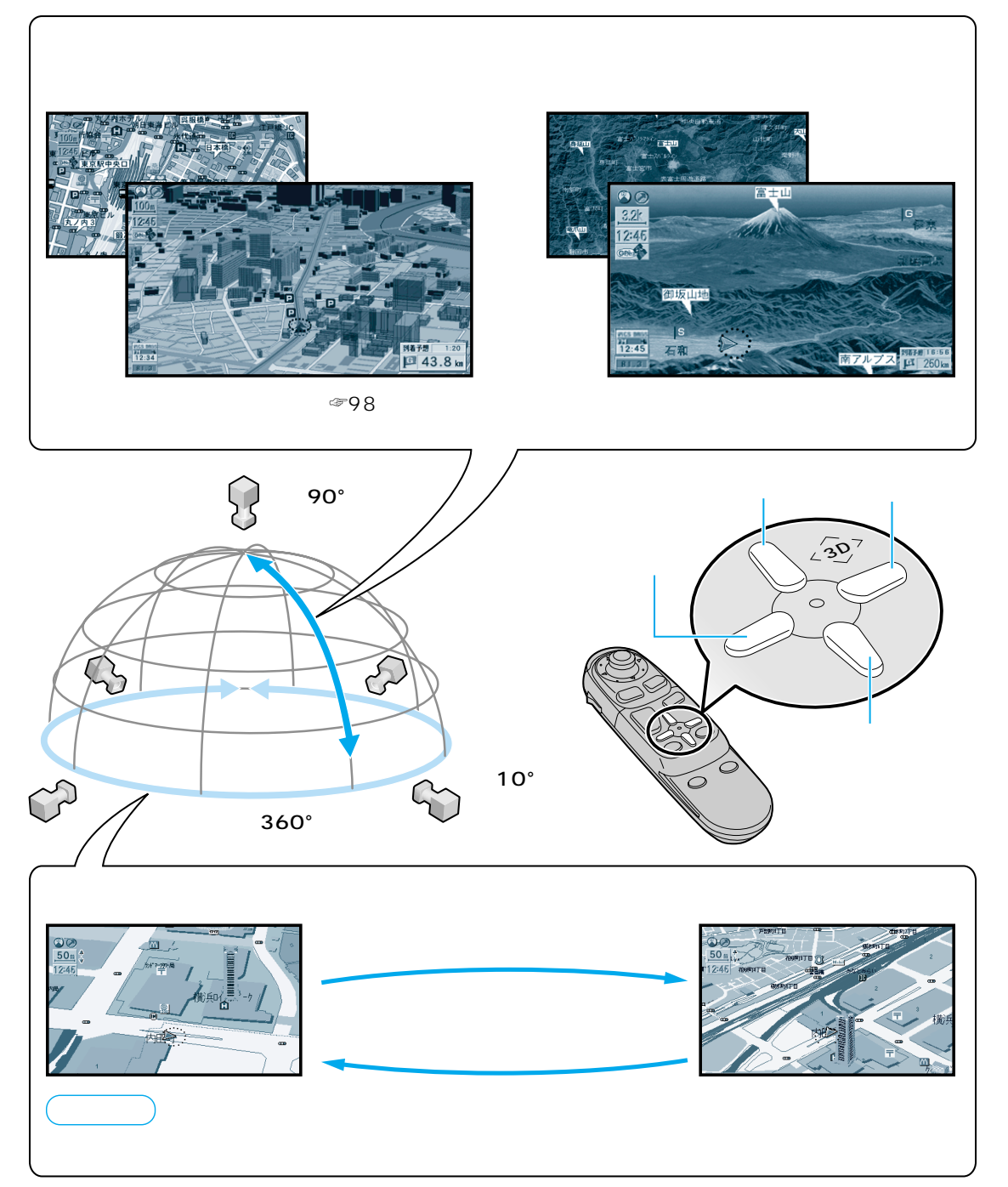

# 地図の縮尺を切り替える

#### 縮尺を表示

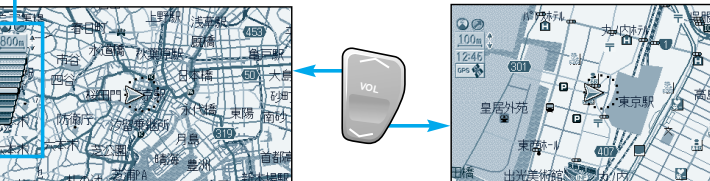

# 進行方向に地図をあわせる

2警察者.

1個智町

サブメニューを表示させ、 ヘディングアップ または

ノースアップ を選ぶ

ギルト登録

周辺検索 別道路切替

新宿御苑

四谷第七日 四谷等

現在地周辺の施設を詳細に検索します

**(113)** A 2 2 13

外苑西通り

ノースアップの場合 北が上になる 7東京丸/内

ヘディングアップの場合 進行方向が上になる

2 画面から1 画面に戻すと

二画面

操作画面

左画面が表示されます。

広域 / 詳細

# 二画面で操作する

2 画面に切り替えるには

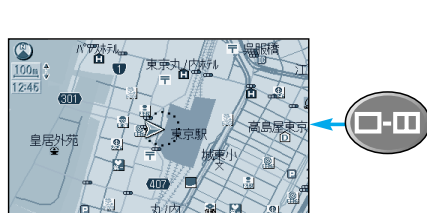

7東東丸/内行ル

ジョイスティック/実行

二画面

操作する画面を切り替えるには

#### 二画面表示中に

押すごとに左右のどち **1-1** らの画面で操作できる かが切り替わる

### 操作画面 左画面操作時

1 画面時と同じ操作ができます。

### 右画面操作時

現在地画面のみ表示します。 画面の縮尺、回転、傾きを切り替えられます。 右画面でドライビングバーチャルシティマップを表示中に 地図の傾きを変えても、ビルを立体的には表示しません。 サブメニューは、ノースアップ、ヘディングアップ、

ポイント登録、、再探索のみ操作できます。